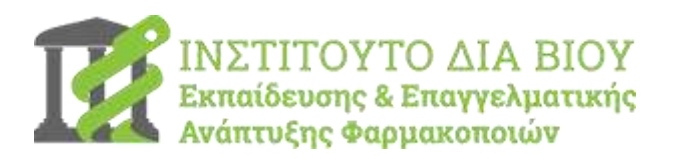

## ΔΙΑΔΙΚΑΣΙΑ ΕΞΕΤΑΣΗΣ ΓΙΑ ΤΗ ΛΗΨΗ ΠΙΣΤΟΠΟΙΗΣΗΣ

1η εξεταστική περίοδος από **16/01/2020** (10:00) μέχρι **31/01/2020** (21:00)

## ΟΔΗΓΙΕΣ ΠΡΟΣ ΤΟΥΣ ΕΞΕΤΑΖΟΜΕΝΟΥΣ

Αγαπητοί συνάδελφοι,

Πριν ξεκινήσετε τη διαδικασία της εξέτασης σας παρακαλούμε: α) να διαβάσετε προσεκτικά τις οδηγίες που ακολουθούν και β) να συμπληρώσετε τα στοιχεία σας στο έντυπο «ΕΠΙΚΑΙΡΟΠΟΙΗΣΗ ΣΤΟΙΧΕΙΩΝ ΧΡΗΣΤΗ», προκειμένου να εκδοθεί σωστά η Πιστοποίησή σας.

Η εξεταστική διαδικασία, στην οποία πρόκειται να λάβετε μέρος, περιλαμβάνει **15 Ερωτήσεις** Πολλαπλής Επιλογής. Για να πιστοποιηθείτε επιτυχώς θα πρέπει να απαντήσετε σωστά σε τουλάχιστον **12 από τις 15** ερωτήσεις, εντός του χρονικού ορίου των **30 λεπτών.** Όλες οι ερωτήσεις έχουν τον ίδιο βαθμό βαρύτητας και κάθε σωστή απάντηση αποδίδει μια (1) μονάδα.

Για την απάντηση της κάθε ερώτησης μπορείτε να επιλέξετε **μόνο μία** από τις προτεινόμενες απαντήσεις. **Σε αντίθεση** με το «Ερωτηματολόγιο Αυτοαξιολόγησης» με το οποίο προετοιμαστήκατε στην 2<sup>η</sup> Ενότητα, ο έλεγχος της ορθότητας της απάντησης που έχετε δώσει, θα πραγματοποιείται **αποκλειστικά** κατά την <u>τελική υποβολή της εξέτασης σας</u>. Διευκρινίζουμε ότι **δεν υπάρχει αρνητική βαθμολογία**, συνεπώς σας προτείνουμε να επιλέξετε μια εκ των πολλαπλών απαντήσεων σε όλες τις ερωτήσεις.

Όταν επιθυμείτε να ολοκληρώσετε την προσπάθειά σας (πριν το χρονικό όριο των 30 λεπτών) μπορείτε να επιλέξετε το κουμπί «**Τέλος Εξέτασης**».

Πατώντας στην επιλογή «Τέλος Εξέτασης», θα μεταφερθείτε σε νέα σελίδα, όπου μπορείτε να ελέγξετε την Περίληψη της Εξέτασής σας. Στη συγκεκριμένη σελίδα μπορείτε να **ελέγξετε** αν έχετε απαντήσει σε όλες τις ερωτήσεις, καθώς δίπλα από κάθε ερώτηση εμφανίζεται η **Κατάσταση της ερώτησης: α)** Η απάντηση αποθηκεύτηκε ή **β)** Δεν έχει απαντηθεί ακόμα.

Σε περίπτωση που **δεν** έχετε απαντήσει κάποια ερώτηση μπορείτε να πατήσετε την επιλογή «Επιστροφή στην Εξέταση».

Για να **υποβάλετε** τις απαντήσεις σας και να **ολοκληρώσετε την Εξέταση**, επιλέξτε το «Υποβολή όλων και τέλος» και επιβεβαιώστε την επιλογή σας πατώντας ξανά «Υποβολή όλων και τέλος» στο αναδυόμενο παράθυρο που θα εμφανιστεί.

#### Στη νέα σελίδα που θα εμφανιστεί, μπορείτε να δείτε τα αποτελέσματα της εξέτασής σας.

Μεταξύ των πληροφοριών μπορείτε να δείτε:

- Πίνακα με τα στοιχεία του αποτελέσματός σας (έναρξη, λήξη, βαθμός, ποσοστό βαθμολογίας, ΑΠΟΤΕΛΕΣΜΑ),
- Αναλυτική εικόνα των απαντήσεων σας,
- Ανά ερώτηση, τη σωστή απάντηση,

Ο **βαθμός** και το **ΑΠΟΤΕΛΕΣΜΑ** σας ενημερώνει σχετικά με την επιτυχία ή την αποτυχία της εξέτασής σας.

Εάν **δεν προλάβετε να ολοκληρώσετε** την προσπάθεια σας εντός των 30 λεπτών, το σύστημα θα κάνει **αυτόματα την υποβολή** των απαντήσεων σας με την λήξη του χρόνου.

# <u>ΠΡΟΣΟΧΗ</u>

Σε περίπτωση που κλείσετε το παράθυρο ή πλοηγηθείτε σε διαφορετική σελίδα κατά τη διάρκεια της εξέτασης, XANONTAI όλες οι απαντήσεις που έχετε δώσει μέχρι εκείνη τη στιγμή. Επιπλέον, ο χρόνος που έχετε διαθέσιμο για την ολοκλήρωση, συνεχίζει να μετρά αντίστροφα. Όταν επιστρέψετε εκ νέου στις ερωτήσεις θα πρέπει να τις απαντήσετε όλες εξ αρχής, στο χρόνο που υπολείπεται μέχρι το όριο των 30 λεπτών. Σε περίπτωση που δεν επιθυμείτε να επιστρέψετε στις ερωτήσεις, μετά το πέρας του χρονικού ορίου, θα υποβληθεί αυτόματα η εξέτασή σας ως κενή και αυτόματα θα μηδενιστεί η βαθμολογία σας.

**ΣΑΣ ΣΥΝΙΣΤΟΥΜΕ** πριν ξεκινήσετε τη διαδικασία της εξέτασης, να έχετε κλείσει όλα τα υπόλοιπα παράθυρα και εφαρμογές καθώς επίσης να είστε πλήρως αφοσιωμένοι στην εξέταση – θωρακίζοντας τον εαυτό σας από εξωγενείς παράγοντες απόσπασης προσοχής.

### Οδηγίες για τα επόμενα βήματα, μετά την ολοκλήρωση της εξέτασης.

Εάν έχετε **πετύχει** στην εξέτασή σας, η ΠΙΣΤΟΠΟΙΗΣΗ σας θα σας αποσταλεί **ηλεκτρονικά** στο λογαριασμό e-mail που έχετε δηλώσει στο **«Ηλεκτρονικό Έντυπο Επικαιροποίησης Στοιχείων»**, το οποίο θα πρέπει να συμπληρώσετε πριν ξεκινήσετε την εξέτασή σας για να διασφαλιστεί η ΟΡΘΗ ΕΚΔΟΣΗ της ΠΙΣΤΟΠΟΙΗΣΗΣ σας,

Σε περίπτωση που **αποτύχετε** στην εξέταση, θα έχετε δικαίωμα **να εξετασθείτε εκ νέου** στην επόμενη εξεταστική περίοδο, που θα ανακοινωθεί στο προσεχές διάστημα.

Έαν έχετε απορίες ή δεν είστε σίγουροι για κάποιο από τα βήματα, παρακαλούμε επικοινωνήστε με το **HELPDESK του ΠΦΣ** για τη διευκρίνησή τους **πριν την έναρξη της εξέτασή σας** (ηλεκτρονικά στο <u>ask@pfs.gr</u> ή τηλεφωνικά στο 210 34 10 372 - Υπεύθυνη επικοινωνίας Κατερίνα Κοσιαρά)

Σας ευχόμαστε κάθε επιτυχία

Για το ΙΔΕΕΑΦ

Σεραφείμ Ζήκας

ΠΡΟΣΟΧΗ: Θα σας προτείναμε για την ΟΡΘΗ ΠΡΟΕΤΟΙΜΑΣΙΑ σας

να έχετε εκτελέσει **τουλάχιστον 3 ολοκληρωμένα** ΕΡΩΤΗΜΑΤΟΛΟΓΙΑ ΑΥΤΟΑΞΙΟΛΟΓΗΣΗΣ

στην **2<sup>η</sup> Εκπαιδευτική Ενότητα** πριν προσέλθετε στην εξέταση σας